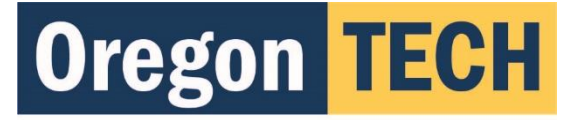

**Integrated Student Health Center** 

## How To Provide Your Health Information in Seven Easy Steps

Step I: Log onto TechWeb

Step 2: Click on the Student tab, then "My Health", & "My Health Portal"

Enter your Date of Birth, which opens the secure portal

Step 3: Click on "Enter My COVID Vaccination Information" Enter dates & upload card (Optional)

Step 4: Click "Insurance Card" Upload images of the front/back card

Step 5: Click on "Forms"

Step 6: Click on each link & complete (Required):

- "Health History"
- "Immunizations Page in EMF Forms"
  - Enter dates for 2 Measles-Mumps-Rubella vaccines
- Step 7: Acknowledge "Privacy Practices" & "Consent for Treatment" by clicking each

## And You're Done!

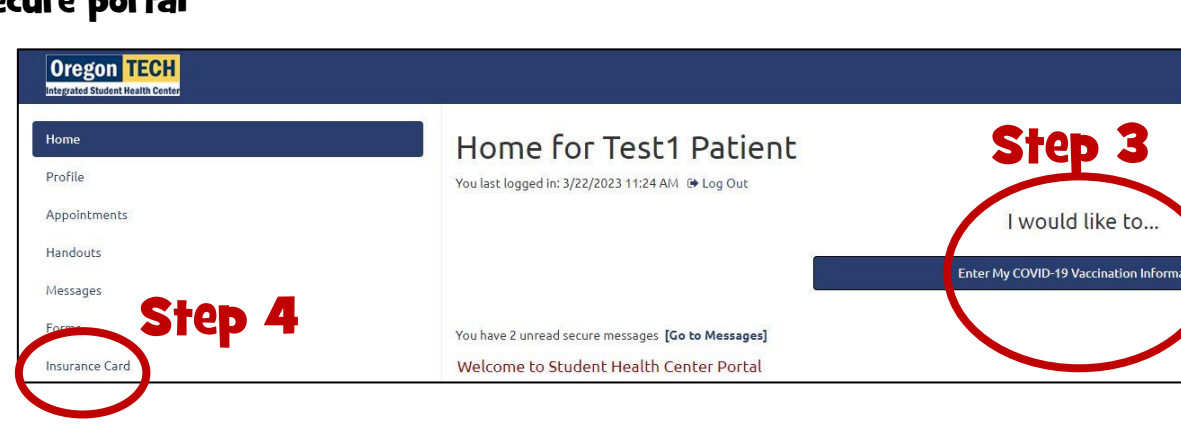

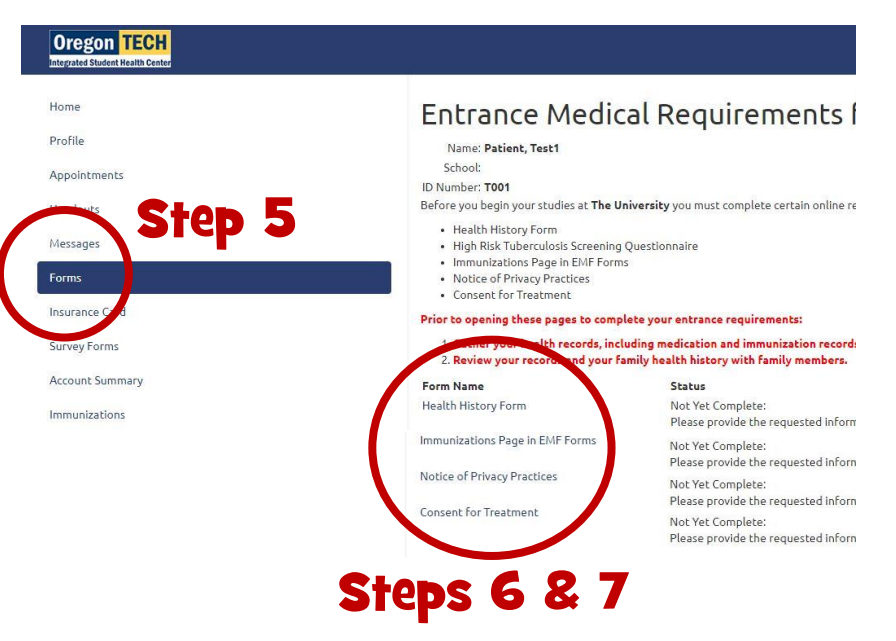

## Questions? Call 541-885-1800